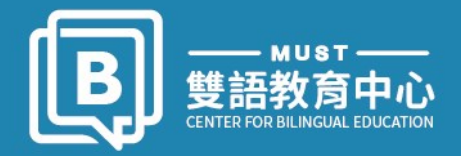

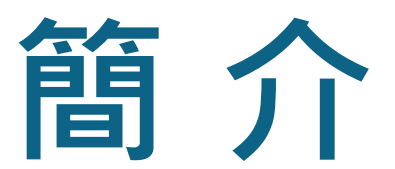

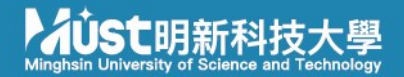

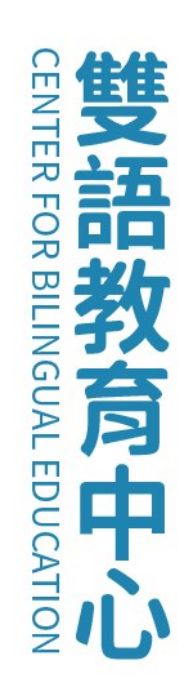

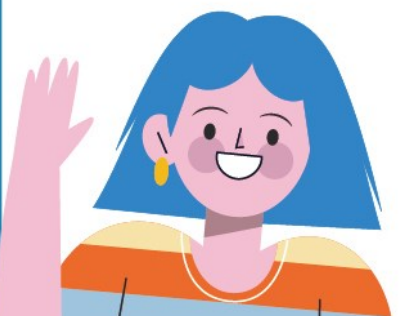

# 中心主責任務

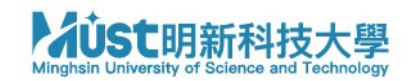

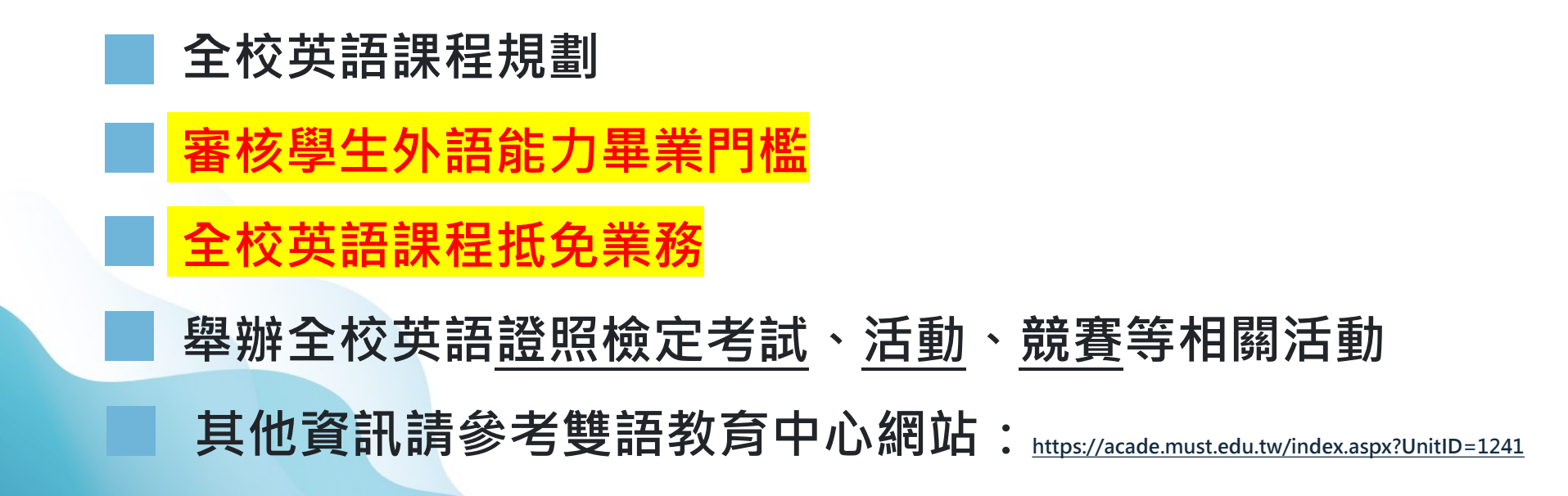

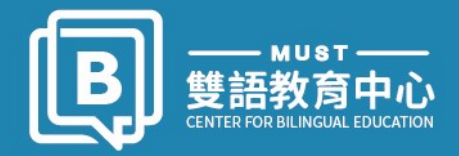

## 113學年度新生英語測驗

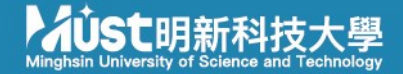

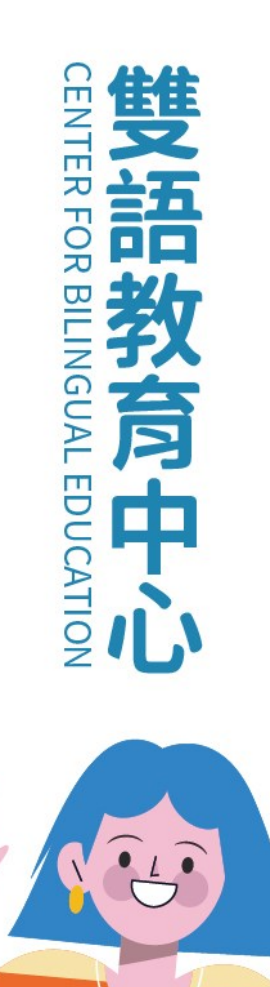

# 圆113學年度新生英語測驗(1/3)

注意事項:

- 測驗為電腦測驗。
- 🧧 務必自備3.5mm耳機。(如右圖所示) 🛶
- 考試時間:依課表所排英文課第一堂時間為準,務必提早5-10分鐘 到考場。(查詢路徑:課程資訊查詢系統 https://read.cc/kyleob > 點選『班級課 表』>學年學期請選擇『113-1』>學制>班級)。(如右圖所示)
  - 考試地點:<mark>https://reurl.cc/Kllrvm</mark>
  - 考試相關資訊將一併公佈在【校網首頁 https://reurl.cc/wkcan】

【雙語教育中心網站最新資訊 https://reart.cc/340m/w

【Tronclass https://reurl.cc/ZV/Xk/V/】

| 節次   | 星期一          | 星期二        | 星期三          | 星期四          | 星期五         |
|------|--------------|------------|--------------|--------------|-------------|
| 1    |              | 應用中文(一)    |              | 分频通識·台湾歷史與文化 |             |
|      |              | 四胞材一甲      |              | 四應利一甲        |             |
| 0900 |              | 胞佳堂        |              | 陳心儀          |             |
|      |              | 明明模二模307数室 |              | 明光樓三樓316敗室   |             |
| 2    |              | 應用中文(一)    |              | 分類通識-台湾歷史與文化 | 批積分(一)      |
| 0910 |              | 四應材一甲      |              | 四應材一甲        | 四應材一學       |
| 1000 |              | 路佳瑩        |              | 陳心儀          | 張民昌         |
|      |              | 明明權三權307數室 |              | 明光樓三樓316敗室   | 明明禮三權301數參酬 |
| 3    | 科技英文(一)      | 根式設計       | 徵積分(一)       | 半導陳材料産業構論    |             |
|      | 四原材一中        | 四應材一甲      | 四意材一中        | 四席村一甲        |             |
|      | 展信容          | 陳和旭        | 委民為          | 丁國中          |             |
|      | 明明度三度307数室   | 資訊大學三樓3C教室 | 明明度二度301数学校室 | 明明後三樓317教室   |             |
| 4    | 科技英文(一)      | 程式設計       | 徽積分(一)       | 半導體材料產業規論    |             |
|      | 四度材一中        | 四應材一甲      | 四意材一甲        | 四應材一甲        |             |
| 1200 | 展侃容          | 運動通        | 供民品          | THE          |             |
|      | 明治療三度307数室   | 資訊大樓三樓3C教室 | 明明要三度301数学教室 | 明明樓三樓307枚室   |             |
| 5    | IOT MIDT AN  | 腔肓         | 班會           | 物理與物理實驗      |             |
|      | 四應材一甲        | 四應村一甲      | 四部村一甲        | 四唐材一甲        |             |
| 1400 | 孔怡意          | 编记编        |              | 相错词          |             |
|      | 化材能二度215毫化教室 |            | 化材料二寸215率化数室 | 明明禮二權203敗室   |             |
| 6    | 化學與化學實驗      | 體育         |              | 物理與物理實驗      |             |
| 1410 | 四應材一甲        | 四胞材一甲      |              | 四唐村一中        |             |
| 1500 | 孔怡雯          | 福紀第        |              | 梅瑞园          |             |
|      | 化材能二度215毫化教室 |            |              | 明明模二模203数室   |             |
| 7    | 化學與化學實驗      | 材料科學概論(一)  |              | 物理與物理實驗      |             |
| 1510 | 西應材一甲        | 四應村一甲      |              | 四應材一甲        |             |
| 1600 | 孔怡雯          | 地学基        |              | 拖结团          |             |
|      | 化材料二根215毫化教室 | 明明模三模307数室 |              | 明明禮二禮203敗室   |             |
| 8    |              | 材料科學概論(一)  |              |              |             |
| 1610 |              | 四應材一甲      |              |              |             |
| 1700 |              | 地学基        |              |              |             |
|      |              | 旧旧接三楼307教室 |              |              |             |

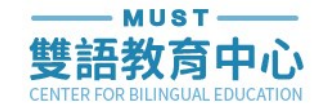

# B 113學年度新生英語測驗(2/3)

電腦教室規定(※務必遵守):

請勿攜帶食物或飲品入場,應放置在教室外,並自行妥善保管。

🧧 進入教室前,務必脫鞋。

考試規定(※務必遵守):

請遵守及服從場內監考老師及協助人員指揮。

設備有任何問題,請立即詢問場內監考老師及協助人員。

■ 學生非因病、因故(如廁),不得暫時離開試場。

考試時經監試人員確認舞弊行為者,將依學校辦法處理。

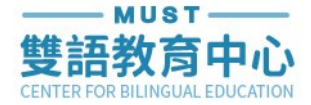

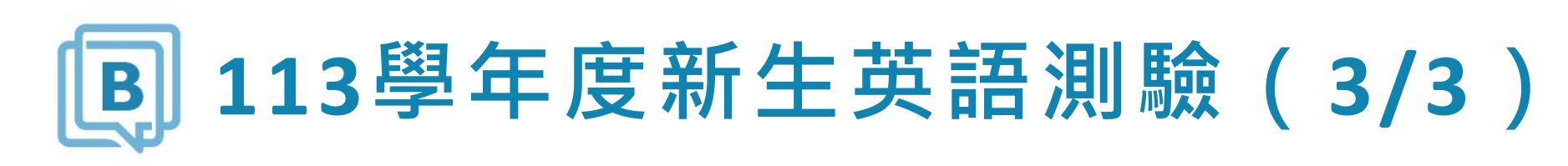

【※各班級考場分配】將公告在以下網站,請自行查閱以下連結!!

雲端資料夾<mark>(https://reurl.cc/E66Z5R)</mark>

■ 校網首頁<mark>(<u>https://www.must.edu.tw/</u>)</mark>

\_ 雙語教育中心網站最新資訊<mark>(<u>https://acade.must.edu.tw/index.aspx?UnitID=1241</u>)</mark>

Tronclass (<u>https://tronclass.must.edu.tw/#/</u>)

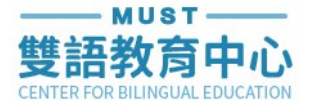

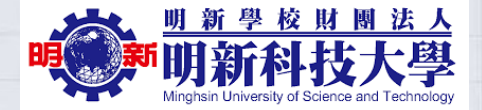

## 113學年度大一新生分級測驗

# E T E S T I N G

## 準備好電腦及耳機,確認連線及音訊正常 Make sure your computer connection and headphone work properly.

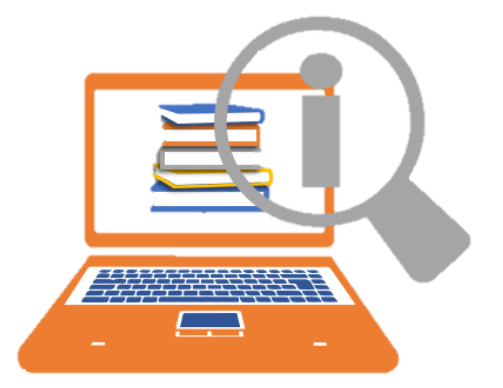

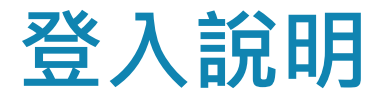

#### E-Testing英文能力檢測系統 $\bigcirc$ 最新消息 學牛登入 2 L 網站導覽 1 輸入帳號及密碼 帳號 (account) (帳號為學號,英文字母大寫,密碼為 ••• 學生登入 學號末四碼) B13010001(範例) (Student Login) Enter your account and password (both default to your student ID, 密碼 (password) capitalized) -管理員登入 0001(學號末四碼) 填入驗證數字後,點選確定 8 + 24= (CAPTCHA) Enter the CAPTCHA and them hit confirm. 32(上方算式總和) 3 確定 使用手冊下載 註冊 (confirm)

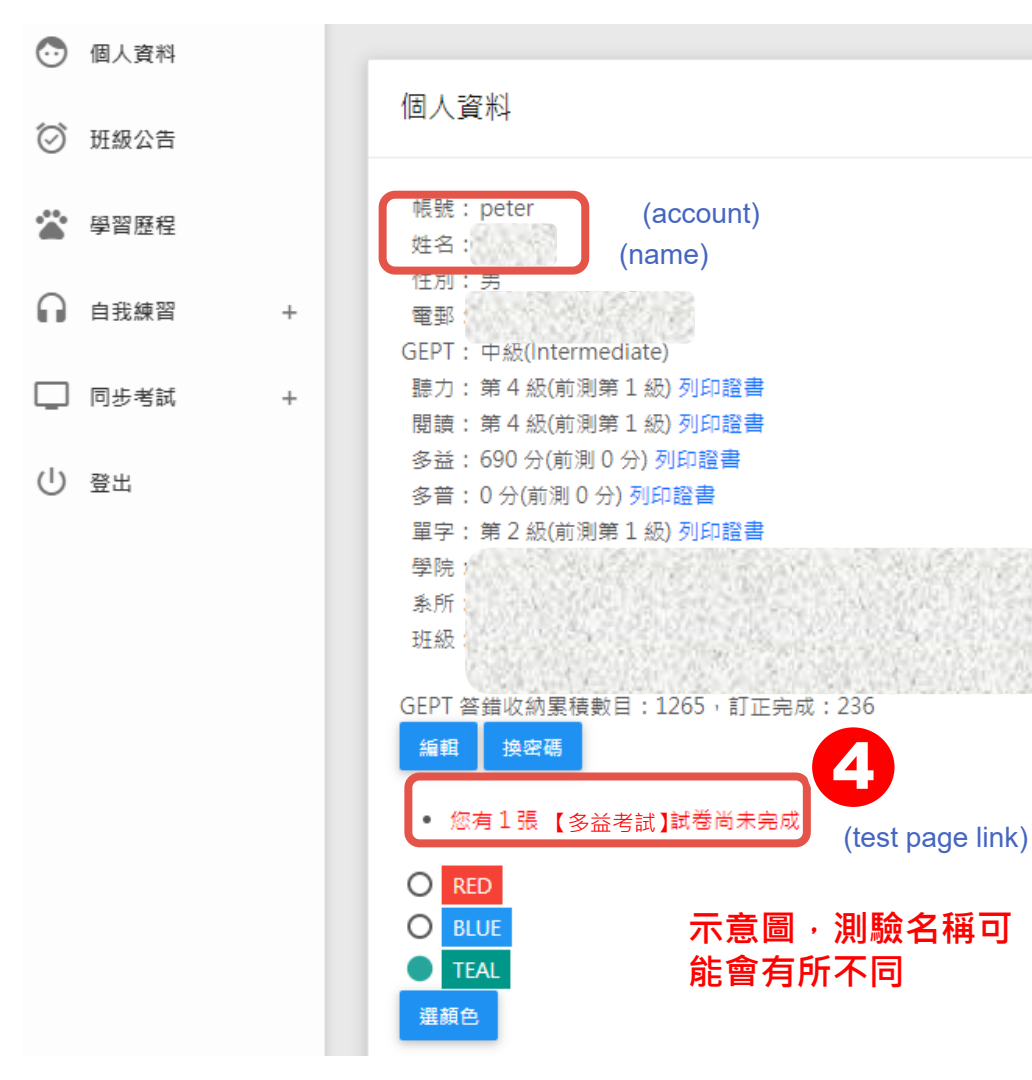

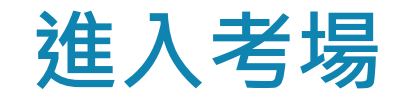

確認帳號姓名是否正確 Confirm that your account and name are correct.

點選《試卷尚未完成》連結進 入測驗頁面 Click the link to test page

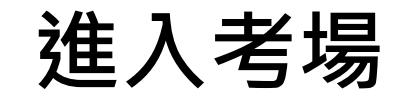

## 點選狀態為進行中的《新生分級測驗(前測)》連結 進入測驗

### Click on the "test link" to enter the test.

| No. | 狀態    | 仿真 | 題數  | <mark>試卷名稱</mark><br>(test link) | 建立者 | 考試期間                                  | 作答    |
|-----|-------|----|-----|----------------------------------|-----|---------------------------------------|-------|
| 1   | ● 進行中 | 否  | 100 | 新生分級測驗(前測)                       | 管理員 | 2024/09/03 8:10 – 2024/09/03<br>10:00 | 60 分鐘 |
|     |       |    | 5   |                                  |     | 10.00                                 |       |

# 聽力測驗作答

### 進入試場後。先進行聽力測驗。確認聽力測驗說明後,點 選確定後開始回答題目。

Test will start with listening test. After test introduction. Click "confirm" to begin answering the questions.

多益考試 | 明新科大TOEIC分級(測試版) 回上頁

1.

6

b:00/0:16
 A 撥放音檔並作答
 B
 C
 D

59 分 48 秒

作答時間倒數

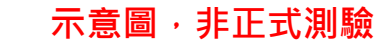

## 閱讀測驗作答

#### 繼續進行閱讀測驗(共50題),進入試場後時間開始倒數。 Then do reading test(50 questions in total), and the countdown starts once you enter the

testing.

51. She must definitely not care too much to be able to be so \_\_\_\_\_ about her job.

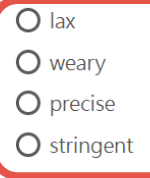

52. Why are people still willing to live near the \_\_\_\_\_ of where the earthquake happened?

O interior

O focal point

O epicenter

O foundation

- 53. I think you're angry because you feel like that reprimand was \_\_\_\_\_.
  - O indispensable

O unwarranted

O charitable

O professional

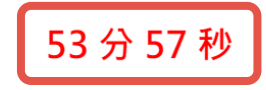

作答時間倒數

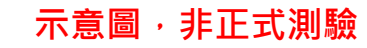

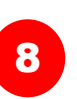

# 閱讀測驗作答送出

依序完成測驗後,請務必在限制時間內點選 確

將答案送出。

When you complete the test, be sure to click on "Submit" within the time limit.

| 🔲 同步考試 + | 閱讀理解 Part 2                                                                                                    |
|----------|----------------------------------------------------------------------------------------------------|
| し 登出     | <ul> <li>99. What is required for someone to pay the advertised price?</li> <li>O He/she must be from Florida.</li> <li>O He/she must occupy two rooms.</li> </ul> |
|          | O He/she must book online.                                                                                                    |
|          | O He/she must share a room.                                                                                                    |
|          | 100. What is not included in the advertised price?                                                                                                    |
|          | O Swimming competitions                                                                                                    |
|          | Dramatic performances                                                                                                    |
|          | O Onboard meals                                                                                                    |
|          | 9 Prvice charges                                                                                                    |
|          | 確定 回上頁 示意圖・非正式測驗                                                                                                    |
|          | (submit)                                                                                                    |

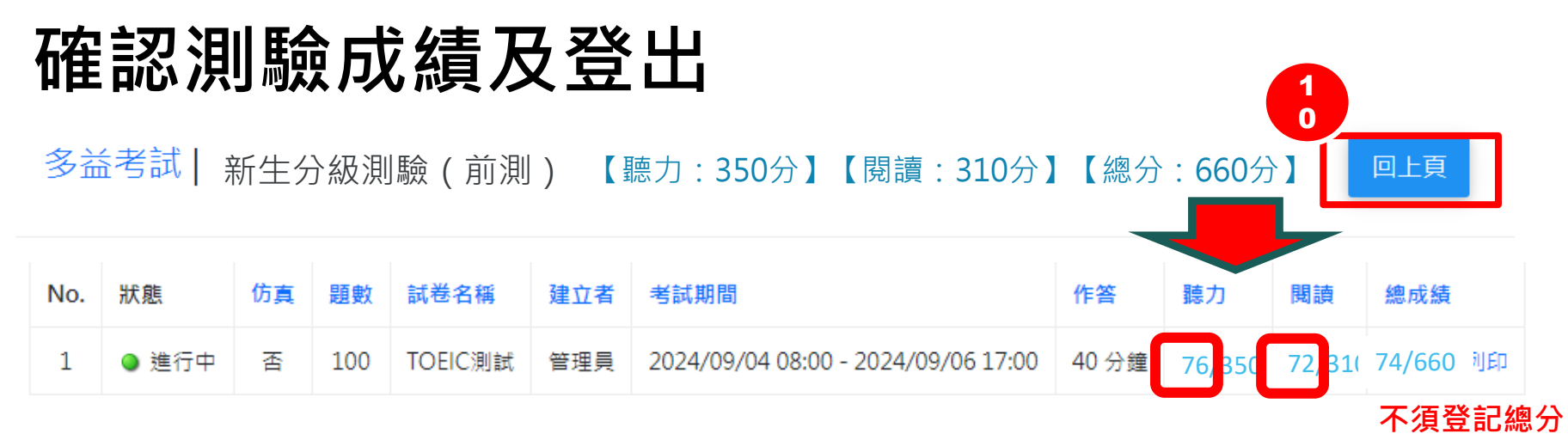

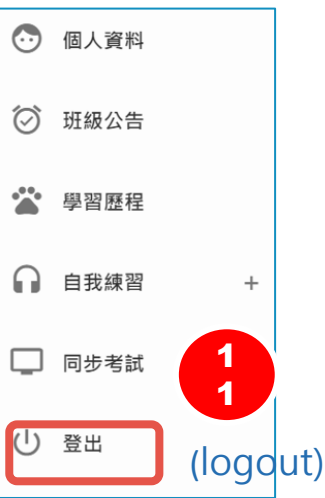

確認出現成績後,請點選回上頁。 必須舉手向監考人員登記確認成績後, 即可點選 **()** 登出 完成考試。

Confirm that the system displays your score. Report your score to the test supervisors. Click on "logout" to finish the test.

## 請登入以下連結開始測驗 祝各位成功

Now log onto the test website below to take the test and best of luck.

http://ortv.dlife888.com/

## 測驗過程中如遇任何問題, 請向監試人員反應。

If encounter any problems before or during the test, please report to the exam proctors for assistance.